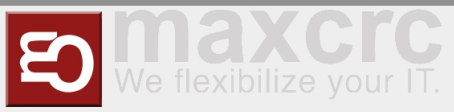

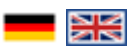

| Inhaltsverzeichnis                                                         |    |
|----------------------------------------------------------------------------|----|
| 1 Preparation                                                              |    |
| 2 Technical Information                                                    |    |
| 2.1 Configuration                                                          | 3  |
| 2.2 Test Lightbar                                                          |    |
| 2.3 Test Lightband                                                         | 10 |
| 3 Functional Tests                                                         | 11 |
| 4 Setting up the System at the Customer                                    | 11 |
| 5 Software Building Blocks                                                 | 12 |
| 5.1 Standard I (horizontal lightbar)                                       | 12 |
| 5.2 Standard II (vertical light bar and horizontal light bar)              | 14 |
| 5.3 Premium (horizontal and vertical light bar inkl. 1 Ceiling Sensor)     |    |
| 5.4 Extended Tailgating by ceiling Sensor (no influence on user interface) | 15 |
| 5.5 Additional Options                                                     | 15 |
| 5.6 Audio-Files                                                            | 15 |
| 6 Verwandte Themen                                                         |    |
|                                                                            |    |

## Preparation

The commissioning of the Galaxy Gate is started by providing an image. The network configuration is prepared with a static IP address. The external camera XOVIS is also equipped with a static IP address.

| Device    | IP address    |
|-----------|---------------|
| Odroid IP | 192.168.1.100 |
| Xovis IP  | 192.168.1.168 |

These initial parameters are part of the image. All further steps are based on this configuration of the IP addresses.

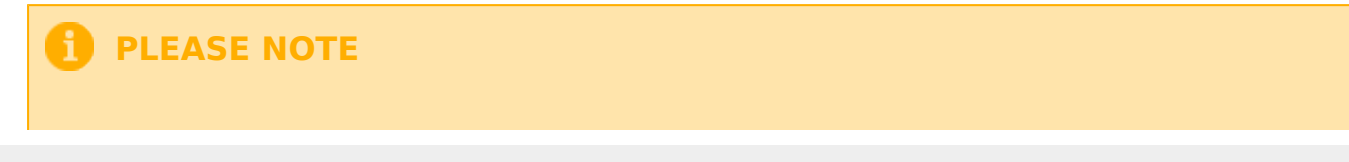

The network configuration parameters must be verified before the hardware is shipped to the customer to ensure access control is working properly. In addition, the RFID reader components depend on customer requirements. The correct configuration of the **F**acility **M**anagement **C**ontrol **U**nit (FMCU) is essential for a successful implementation at the customer.

The image is provided in the form of a file from maxcrc via a specified download URL. maxcrc updates the image in case of software changes such as bug fixes or the support of new hardware components. It must always be checked in advance whether the current image exists in the download area. Current sources are listed below.

| Image  | Link  |
|--------|-------|
| FMCU   | 1.7.4 |
| WEAC   | 30.21 |
| Diamex | 1.3.0 |
| WENI   | 0.0.1 |

This file is now extracted and copied to the eMMC card using a software tool. This process can be performed on any Windows computer that has a card reader with a micro SD slot.

The image is now transferred to the SD card using the "Win32DiskImager" tool. The tool can be downloaded here:

DiskImager\_ODROID

#### Vorlage:Multiple Images

After launching the program, select the previously extracted image file. The device letter is the drive assigned to the SD card on the PC. Make sure the eMMC adapter and eMMC card are properly inserted before clicking the button. You must confirm the writing before the process begins. After writing, you need to click on the "Verify" button to ensure that the written data has been transferred to the eMMC card without errors.

| 150px             | 150px             |
|-------------------|-------------------|
| {{{Untertitel1}}} | {{{Untertitel2}}} |

The final step is to insert the prepared eMMC card into the ODROID single-board computer.

Remove the protective film of the double-sided tape:

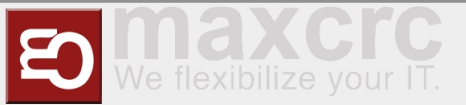

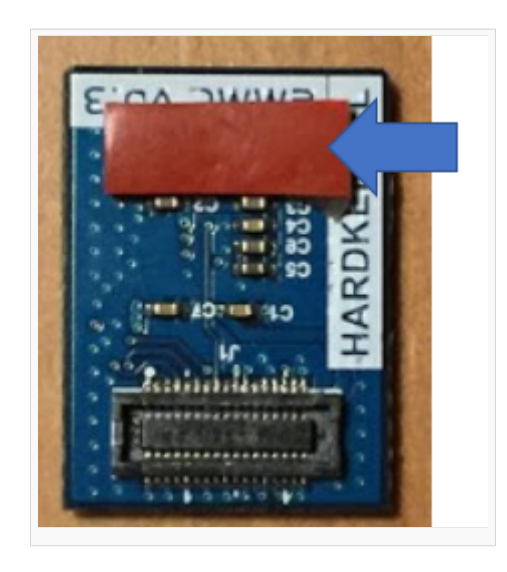

Align the eMMC module and the eMMC connector flush on the ODROID-C2 board using the white rectangle on the board as a guide.

Slowly push in the eMMC until the card clicks into place.

Now the single-board computer is connected to a computer via a network cable. After switching on the power supply of the access control, the configuration can be continued with an Internet browser (e.g. Chrome).

#### **USB-Pinout ODROID**

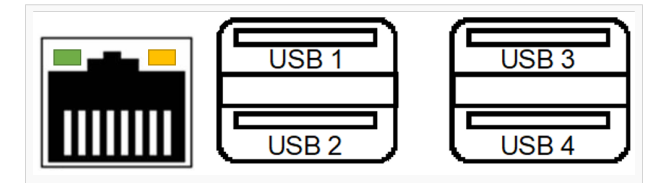

The pin assignment of the single-board computer is shown in the following illustration.

| Connection | Description                                     |
|------------|-------------------------------------------------|
| USB1       |                                                 |
| USB2       | RS232-Adapter for DUOmetrics                    |
| USB3       | LED-Controller for LED-Matrix and LED-Lightband |
| USB4       | USB-RS485 nano Adapter for WEAC-Board           |

### **Technical Information**

### Configuration

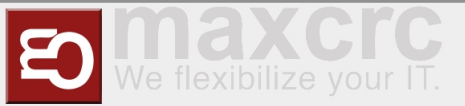

The IP address is entered in the browser's URL bar. http://192.168.1.100

\_\_\_\_\_

| Dashboard Sta | tus Konfiguration System Update WEAC Dateien Karten Statistik Zufälliger Treffer | 📕 • Deutsch |
|---------------|----------------------------------------------------------------------------------|-------------|
|               | 4D Anmeldung                                                                     |             |
|               | Benutzername                                                                     |             |
|               | Passwort                                                                         |             |
|               |                                                                                  |             |
|               | Anmelden                                                                         |             |

#### The following login information is stored:

| Username | Password   |
|----------|------------|
| wanzl    | wanzlfmcu! |

#### After successful login, this view appears.

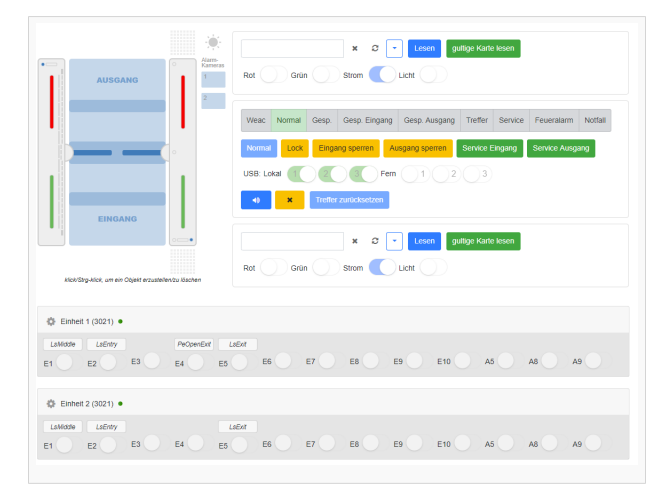

In this representation you can already read different information and determine the status of the access control. The left visual representation of the access control describes the current status. If the bracket light is not flashing red, the condition is normal and the connection between FMCU and WEAC has been established successfully. The two LED displays in the horizontal display of unit 1 and unit 2 also indicate the connection status visually. The current version of the WEAC firmware is shown in brackets.

#### Vorlage: Multiple Images

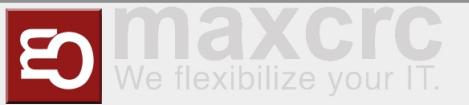

In the event of an error, you must check the address of the USB access. On the system page of the application (**http://192.168.1.100/system**) all USB ports used are displayed.

| Dashboard Status Konfiguration System WEAC Datelen Karten Statistik Zufäliger Treffer                                                                                                    | wanzi 🕒 Abmelden | - Deutsch         |
|----------------------------------------------------------------------------------------------------|------------------|-------------------|
| eichem Zurücksetzen                                                                                                    |                  | System neustarter |
| nder) Urzulta Secultz                                                                                                    |                  |                   |
|                                                                                                    |                  |                   |
| Individe Netzwein                                                                                                    |                  |                   |
| tualisieren                                                                                                    |                  |                   |
| at //mp/mac                                                                                                    |                  |                   |
| 16.00.33.70.40                                                                                                    |                  |                   |
| SUSD                                                                                                    |                  |                   |
| s 001 Device 005: ID 0403:6001 Future Technology Devices International, Ltd F1232 USB-Senal (UART) IC<br>s 001 Device 005: ID 0403:6001 Future Technology Devices International, Ltd FT232 USB-Senal (UART) IC |                  |                   |
| s 001 Device 009: ID 04d8:f2f7 Microchip Technology, Inc.                                                                                                    |                  |                   |
| s 001 Device 008: ID 1d50:607a OpenMoko, Inc.<br>s 001 Device 011: ID 0db5/0160 Access IS NEC and Smartcard Module (NSM)                                                                                       |                  |                   |
| s 001 Device 010: ID 0db5:013a Access IS LSR116 Keyboard                                                                                                    |                  |                   |
| s 001 Device 007: ID 0451:2046 Texas Instruments, Inc. TUSB2046 Hub                                                                                                    |                  |                   |
| s 001 Device 003: ID 0424.2514 standard Microsystems Corp. 058.2.0 Hub<br>s 001 Device 003: ID 0403:6001 Future Technology Devices International, Ltd FT232 USB-Serial (UART) IC                               |                  |                   |
| s 001 Device 002: ID 05e3:0610 Genesys Logic, Inc. 4-port hub                                                                                                    |                  |                   |
| s 001 Device 001: ID 1d6b:0002 Linux Foundation 2.0 root hub<br>s 002 Device 001: ID 1d6b:0002 Linux Foundation 2.0 root hub                                                                                   |                  |                   |
|                                                                                                    |                  |                   |
| s /devinput/by-id<br>b-ACCESS IS LSR116 HID KEYBOARD-event-kbd                                                                                                    |                  |                   |
|                                                                                                    |                  |                   |
| ind /dev -name ttyUSB*                                                                                                    |                  |                   |
| with USB1                                                                                                    |                  |                   |
| w/ttyUS80                                                                                                    |                  |                   |
|                                                                                                    |                  |                   |
|                                                                                                    |                  |                   |
|                                                                                                    |                  |                   |
|                                                                                                    |                  |                   |

In this example, three components are connected.

| Connection   | Usage       |
|--------------|-------------|
| /dev/ttyUSB2 | Components1 |
| /dev/ttyUSB1 | Components2 |
| /dev/ttyUSB0 | Components3 |

The connection to WEAC is always shown with the USB0 or USB1 connections. You can check the current settings by looking at the configuration of the gate (http://192.168.1.100/configuration#gate)

| Gate        |  |
|-------------|--|
| Modbus      |  |
| Dptional    |  |
|             |  |
| Sate Type * |  |
| CalavuCate  |  |

Setting the address of the USB port to the WEAC board is further down this dialog. "Simulator" is set for Gate on the Slave FMCU.

| Port *       |  |
|--------------|--|
| /dev/ttyUSB0 |  |
| Baudrate *   |  |
|              |  |

When using a slave FMCU, the IP address is set via the menu (http://192.168.1.100 /configuration#slave\_fmcu).

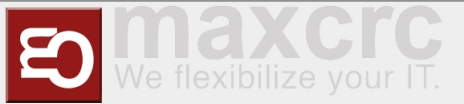

Furthermore, the IP address must be entered in the white list under "Authentication and linked gates".

|                                     | Authentifikation und verlinkte Gates                                  |  |
|-------------------------------------|-----------------------------------------------------------------------|--|
| uthentifikation                     |                                                                       |  |
|                                     |                                                                       |  |
| P-Whitelist, z.B. '192.168.1.101' o | er '192.168.1.101, 192.168.1.102'                                     |  |
|                                     |                                                                       |  |
| -Adressen mit Ports der verlinkte   | Gates, z.B. '192.168.1.10.80' oder '192.168.1.10.80, 192.168.1.11:80' |  |
|                                     |                                                                       |  |

Master-FMCU: 192.168.1.101, Slave-FMCU: 192.168.1.100 When using the light bar, it is also important to ensure that all three sensors are activated.

| Lichtsensor am Eingang   |  |
|--------------------------|--|
|                          |  |
| Lichtsensor in der Mitte |  |
|                          |  |
| Lichtsensor am Ausgang   |  |
|                          |  |
|                          |  |
|                          |  |

The parameters of the light bar are set via the menu navigation (http://192.168.1.100 /configuration#light\_bar).

| Duometric                          |  |  |  |
|------------------------------------|--|--|--|
| Optional                           |  |  |  |
|                                    |  |  |  |
| Size of the danger zone at entry * |  |  |  |
| 10                                 |  |  |  |
| Size of the danger zone at exit *  |  |  |  |
| 10                                 |  |  |  |
| Max gap size *                     |  |  |  |
| 14                                 |  |  |  |
| Max seat size *                    |  |  |  |
| 20                                 |  |  |  |
| Recorder enabled                   |  |  |  |
|                                    |  |  |  |
| Signal timeout *                   |  |  |  |
| 300                                |  |  |  |
| Serial port *                      |  |  |  |
| /dev/ttyUSB1                       |  |  |  |
| Baudrate *                         |  |  |  |
| 38400                              |  |  |  |
| Seiten umdrehen                    |  |  |  |
|                                    |  |  |  |

The values listed here can be accepted as standard. Before the light bar can be used, a self-adjustment must be carried out. These steps are explained below.

- 1. There is no supply voltage at the light bar controller. The device is switched off.
- 2. Monitoring area is free.
- 3. DIP3 to ON (Evaluation on LVX board)
- 4. turn on a device.
- 5. LEDs check:

The green LED D should light up. (evaluation on LVX board)

No blinking or glowing of the red error LEDs.

6. DIP3 back to OFF during operation.

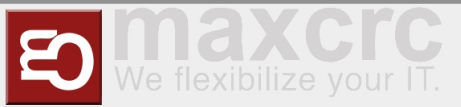

=> The device saves the values in the EEPROM and goes into normal operation. If you do not want to save the setting: Switch off the supply as long as DIP3 is ON.

#### Notice:

If the device is switched off while the reference values are being saved (before LED "B" flashes), this can lead to unintentional blanking.

#### LED states during self-adjustment

|--|--|

|  | LED D | LED E | LED Rx,Tx | comment                                                                                                    |
|--|-------|-------|-----------|----------------------------------------------------------------------------------------------------|
|  | On    | Off   | Off       | self-alignment o.<br>k.                                                                                                    |
|  | Off   | On    | Off       | Can be<br>accepted<br>Possible causes:<br>• Too great<br>distance<br>between<br>transmitter and<br>recipient<br>=> reduce<br>distance; Use<br>transmitter bars<br>with the<br>"increased<br>transmitter<br>power" option.<br>• Individual<br>beams covered<br>or dirty.<br>• The<br>difference in<br>brightness<br>between the<br>strongest and<br>weakest rays is<br>too great. |
|  |       |       |           | Self-alignment <b>f</b><br>ailed!                                                                                                    |

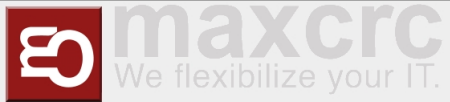

|  | On or blink | Individual<br>beams are<br>recognized as<br>defective. |
|--|-------------|--------------------------------------------------------|
|  |             | Only<br>emergency<br>operation is<br>possible!         |

After all settings have been checked and adjusted if necessary, you can carry out various actions on the dashboard page.

| Weac   | Normal | Gesp. | Gesp. Einga | ang | Gesp. Ausgang  | Treffer   | Service | Feueralarm    | Notfall |
|--------|--------|-------|-------------|-----|----------------|-----------|---------|---------------|---------|
| Normal | Lock   | Einga | ang sperren | AL  | isgang sperren | Service E | Eingang | Service Ausga | ang     |

Depending on the action, the following states are displayed graphically in the view (http://192.168.1.100 /dashboard).

Vorlage:Multiple images

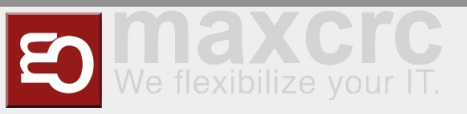

## Test Lightbar

The light bar from the manufacturer Duometrics must first be calibrated with the correct mode. The details can be found in the hardware instructions. After the calibration is complete, the connector board must have these settings.

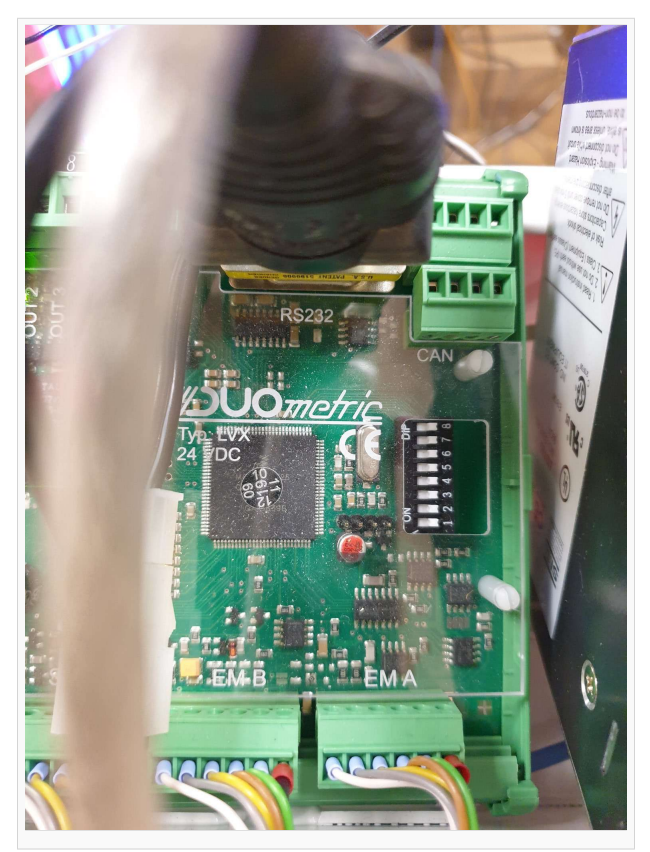

The correct configuration of the light bar can be checked on the status page (**http://192.168.1.100/status** ) of the application.

| • | Name                     | Тур                                  | Zustand        | Fehlergrund | Fehler |
|---|--------------------------|--------------------------------------|----------------|-------------|--------|
|   | Gate                     | Galaxy Gate Modbus<br>(/dev/ttyUSB2) | Geschlossen    |             | 0      |
|   | Light Bar                | Duometric                            | Betriebsbereit |             |        |
|   | Tracking-Kamera          | Light Bar                            | Betriebsbereit |             | 0      |
|   | Barcodelesegerät Eingang | Light Bar                            | Betriebsbereit |             |        |
|   | Barcodelesegerät Ausgang | Simulator                            | Betriebsbereit |             |        |

If an error occurs in the communication, this error is displayed here accordingly.

| Light Bar | Duometric | Fehler | Device provides no data |  |
|-----------|-----------|--------|-------------------------|--|
|           |           |        |                         |  |

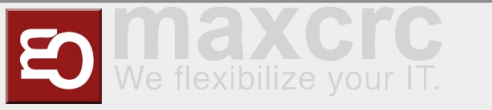

After the settings have been checked, the function can be tested by setting the "Permanently free" status in the entry direction. This is done via the configuration of the barcode reader (http://192.168.1.100 /configuration#barcode\_scanner\_entry). There the entry "Light Bar" is selected.

| Barcodelesegerät Eingang |   |
|--------------------------|---|
| Light Bar                | • |

After that, one person can walk through the gate in the direction of entry. This action is represented visually on the dashboard.

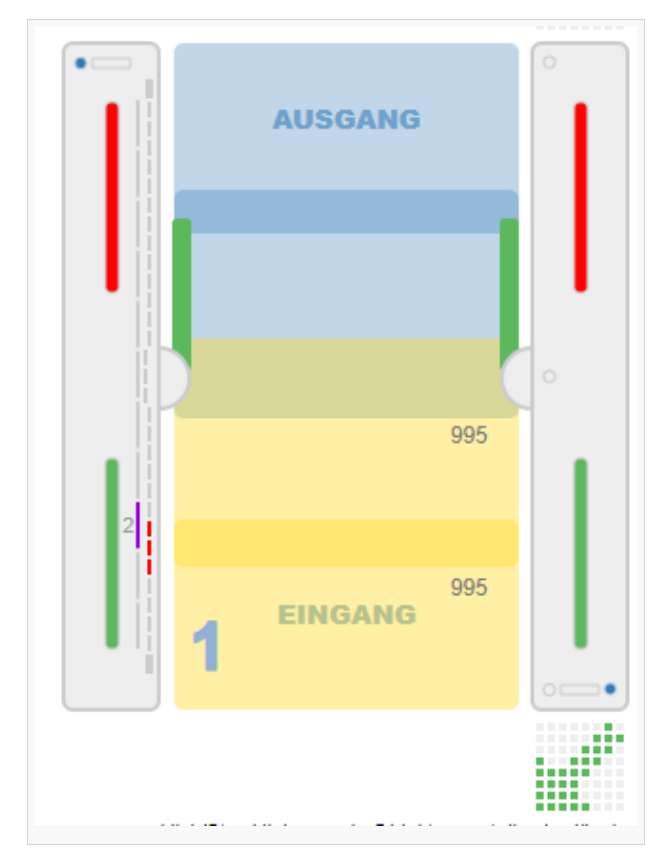

This completes the check of the light bar.

### **Test Lightband**

The light band is controlled with the Diamex component. The availability status of this component can be displayed on the page. (http://192.168.1.100/update).

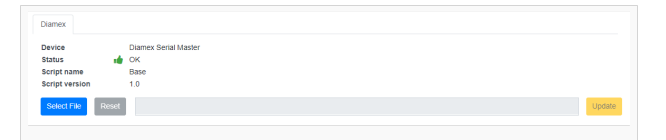

This status is only displayed correctly after configuration of the light band for master and slave.

You have to load the current motifs for the light control onto the module. The file is located here:

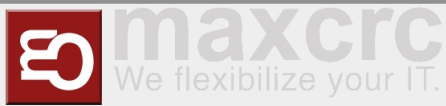

#### Lichtbandmotive

As with all other components, the status of the component can be checked on the status page. (http://192. 168.1.100/status).

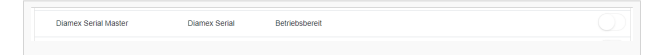

It should be noted that there are two components for the light line control. Each frame has different configuration parameters to consider. Master and slave are always defined.

Vorlage:Multiple images

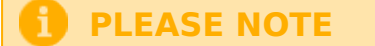

When configuring the address for the Diamex component, it is important to note that other specifications for the USB interface must be made there. The character string is entered here. /dev/ttyACM0

If there is no LED matrix, "No matrix" should be activated.(https://192.168.1.100 /configuration#led\_player\_master)

| Diamex Serial                      |  |  | ~ |
|------------------------------------|--|--|---|
| Optional                           |  |  |   |
|                                    |  |  |   |
| Debug                              |  |  |   |
|                                    |  |  |   |
| Slave                              |  |  |   |
|                                    |  |  |   |
| Pfeil-X-Signalisierung deaktiviert |  |  |   |
|                                    |  |  |   |
| Lichtband deaktiviert              |  |  |   |
|                                    |  |  |   |
| No matrix                          |  |  |   |

The light band must behave synchronously on both halves of the frame. For this reason, communication with the slave side is set on the master side.

#### Display Master FMCU (http://192.168.1.101/api)

### **Functional Tests**

### Setting up the System at the Customer

When setting up the system in the customer network, the network configuration must first be adjusted. To do this, you log in with the web browser with the stored login information, as you did during commissioning, after the computer has been connected to the access control system via the network.

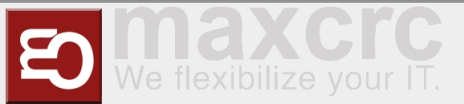

Now go to the System page and select the *Network* tab there. (http://192.168.1.100/system)

| Dashboard Status       | Konfiguration System WEA | C Datelen Karten S | tatistik Zufälliger Treffer | wanzi 🕞 Abmelden 📘 | - Deutsch         |
|------------------------|--------------------------|--------------------|-----------------------------|--------------------|-------------------|
| Speichern Zurücksetzen |                          |                    |                             |                    | System neustarten |
| (mana) (mana) (mana)   |                          |                    |                             |                    |                   |
| Hardware Netzwerk      |                          |                    |                             |                    |                   |
| HCP                    |                          |                    |                             |                    |                   |
|                        |                          |                    |                             |                    |                   |
| Adresse *              |                          |                    |                             |                    |                   |
| 192.168.1.110          |                          |                    |                             |                    |                   |
| letzmaske *            |                          |                    |                             |                    |                   |
| 255.255.255.0          |                          |                    |                             |                    |                   |
| Sateway *              |                          |                    |                             |                    |                   |
| 192.168.1.1            |                          |                    |                             |                    |                   |
| ONS-Server *           |                          |                    |                             |                    |                   |
| 8.8.8.8                |                          |                    |                             |                    |                   |

Here you enter the network information provided by the customer for IP address, net mask, gateway and DNS server, click on *Save* and restart the system (*Restart system*). Then the network cable of the customer network is connected to the system and the other settings can be continued with any PC in the customer network.

## Software Building Blocks

The user interface supports the configuration of the access control through standardized processes that are summarized in the form of so-called software modules. The individual setting options are listed below. The various settings are bundled into categories and are based on similar movement sequences.

## Standard I (horizontal lightbar)

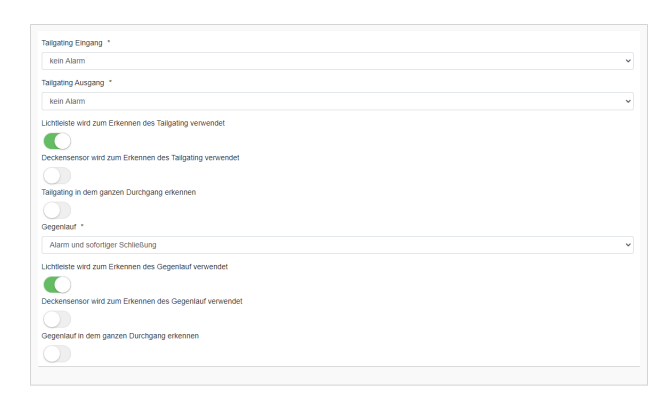

| Function | Description                       | Standard |
|----------|-----------------------------------|----------|
|          | Access control is configured for  |          |
|          | single pass. The passage is       |          |
|          | checked by presenting the ticket  |          |
|          | at the card reader. If, after     |          |
|          | passing a successful test, a      |          |
|          | second person uses the passage    |          |
|          | without a test, an alarm with     |          |
|          | visual and audible alarm is       |          |
|          | triggered. The access control can |          |
|          | either react as follows. The      |          |

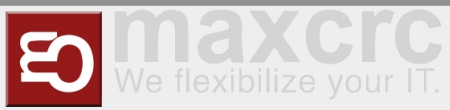

| Tailgating Entry                            | closing process is started<br>immediately, regardless of people<br>in the pivoting area. The closing<br>process only starts when nobody<br>is in the pivoting area.                                                                                                    | no Alarm      |
|---------------------------------------------|----------------------------------------------------------------------------------------------------|---------------|
|                                             | This results in the following options:                                                                                                    |               |
|                                             | - no Alarm                                                                                                    |               |
|                                             | - Alarm                                                                                                    |               |
|                                             | - Alarm and closing after leaving the swivel range                                                                                                    |               |
|                                             | - Alarm and close immediately                                                                                                    |               |
| Tailgating Exit                             | The description is analogous to the "Tailgating input" function                                                                                                    | no Alarm      |
| Light bar is used to detect<br>Tailgating   | If this switch is activated, the light bar is used for person detection.                                                                                                    | activated     |
| Ceiling sensor is used to detect tailgating | If this switch is activated, the<br>ceiling sensor is used for people<br>detection.                                                                                                    | not activated |
| Detect tailgating throughout the<br>run     | This function can only be used<br>when using the ceiling sensor.<br>The area in front of the glass<br>bracket is divided into two zones.<br>There is an "outer zone" and an<br>"inner zone". If this function is<br>activated, the 2nd person is<br>already recognized in the "outer<br>zone". The alarm can therefore be<br>given at an earlier point in time. | not activated |
| reverse                                     | <ul> <li>When using the light bar,</li> <li>identification occurs when</li> <li>entering the frame. When using</li> <li>the camera, this effect can be</li> <li>detected before the frame enters.</li> <li>The following options are</li> <li>possible:</li> <li>- no Alarm</li> <li>- Alarm and closing after leaving</li> <li>the swivel range</li> </ul>     | no Alarm      |

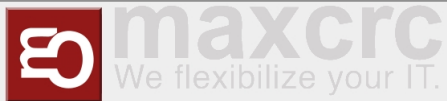

|                                                   | - Alarm and close immediately                                                                                                    |               |
|---------------------------------------------------|----------------------------------------------------------------------------------------------------|---------------|
| Light bar is used to detect reverse rotation      | When this switch is activated, the light bar is used as a sensor.                                                                                                    | activated     |
| Ceiling sensor is used to detect counter-rotation | If this switch is activated, the ceiling sensor is used as a sensor.                                                                                                    | not activated |
| Detect reverse flow throughout<br>the passage     | This function can only be used<br>when using the ceiling sensor.<br>The area in front of the glass<br>bracket is divided into two zones.<br>There is an "outer zone" and an<br>"inner zone". If this function is<br>activated, the 2nd person is<br>already recognized in the "outer<br>zone". The alarm can therefore be<br>given at an earlier point in time. | not activated |

## Standard II (vertical light bar and horizontal light bar)

| Function                       | Description | Standard |
|--------------------------------|-------------|----------|
| Height definition for entering |             |          |
| objects (especially children)  |             |          |

## Premium (horizontal and vertical light bar inkl. 1 Ceiling Sensor)

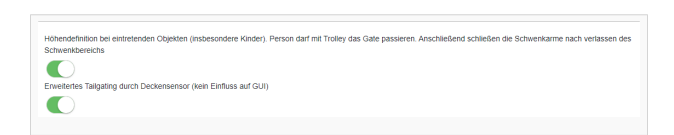

| Function                                                                                                    | Description | Standard |
|----------------------------------------------------------------------------------------------------|-------------|----------|
| Height definition for entering<br>objects (especially children).<br>person may pass through the<br>gate with a trolley. The swivel<br>arms then close after leaving the<br>swivel range |             |          |
| Extended tailgating by ceiling sensor (no influence on user interface)                                                                                                    |             |          |

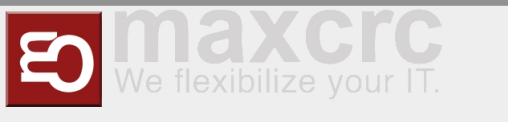

## Extended Tailgating by ceiling Sensor (no influence on user interface)

| Einzelerkennung am Kartenle<br>extern Fall, Applea Bauere I.S. | sser, die Lesebereiche dürfen immer nur Einzel betreten werden, ansonsten öffnet das Gate nicht. Bei Manipulationsversuch schließt das Gate |
|----------------------------------------------------------------|----------------------------------------------------------------------------------------------------|
| edeni Fait Analog Bayeri Le                                    | 1                                                                                                    |
|                                                                |                                                                                                    |
| cus. Überwachung von Fläch                                     | en im Umfeld der Zutrittskontrolle                                                                                                    |
|                                                                |                                                                                                    |

| Function                                                                                                    | Description | Standard |
|----------------------------------------------------------------------------------------------------|-------------|----------|
| Individual recognition on the card<br>reader, the reading areas may<br>only be entered individually,<br>otherwise the gate will not open.<br>In the event of an attempt at<br>manipulation, the gate closes in<br>any case. |             |          |
| additional monitoring of areas in the vicinity of the access control                                                                                                    |             |          |

## Additional Options

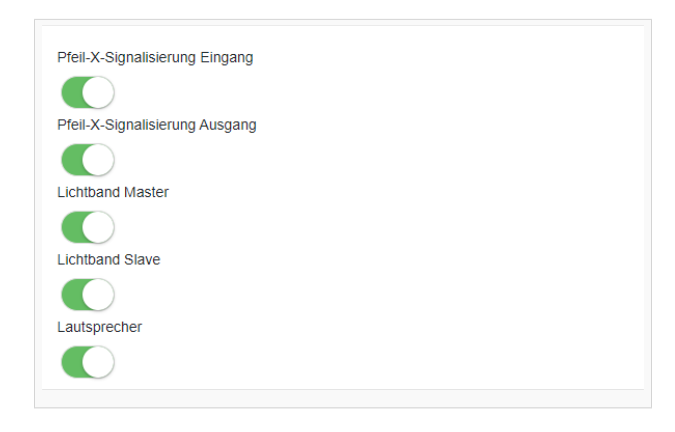

| Function             | Description | Standard |
|----------------------|-------------|----------|
| Arrow-X-Signal Entry |             |          |
| Arrow-X Signal Exit  |             |          |
| Lightband Master     |             |          |
| Lightband Slave      |             |          |
| Speaker              |             |          |

### Audio-Files

The assignment of the MP3 file names for use can be found in the following table:

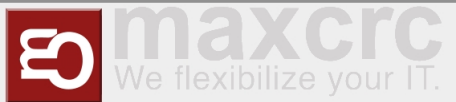

| Name      | Function                                    |
|-----------|---------------------------------------------|
| MP3_1.mp3 | Beep after a Barcode has been read          |
| MP3_2.mp3 | Please go through the Gate                  |
| MP3_3.mp3 | Random Hit                                  |
| MP3_4.mp3 | Alarm                                       |
| MP3_5.mp3 | Please enter the readers' area individually |
| MP3_6.mp3 | Please leave the readers area               |
| MP3_7.mp3 | Emergency                                   |

## Verwandte Themen

Galaxy Gate Operation Manual

Description Central Dashboard